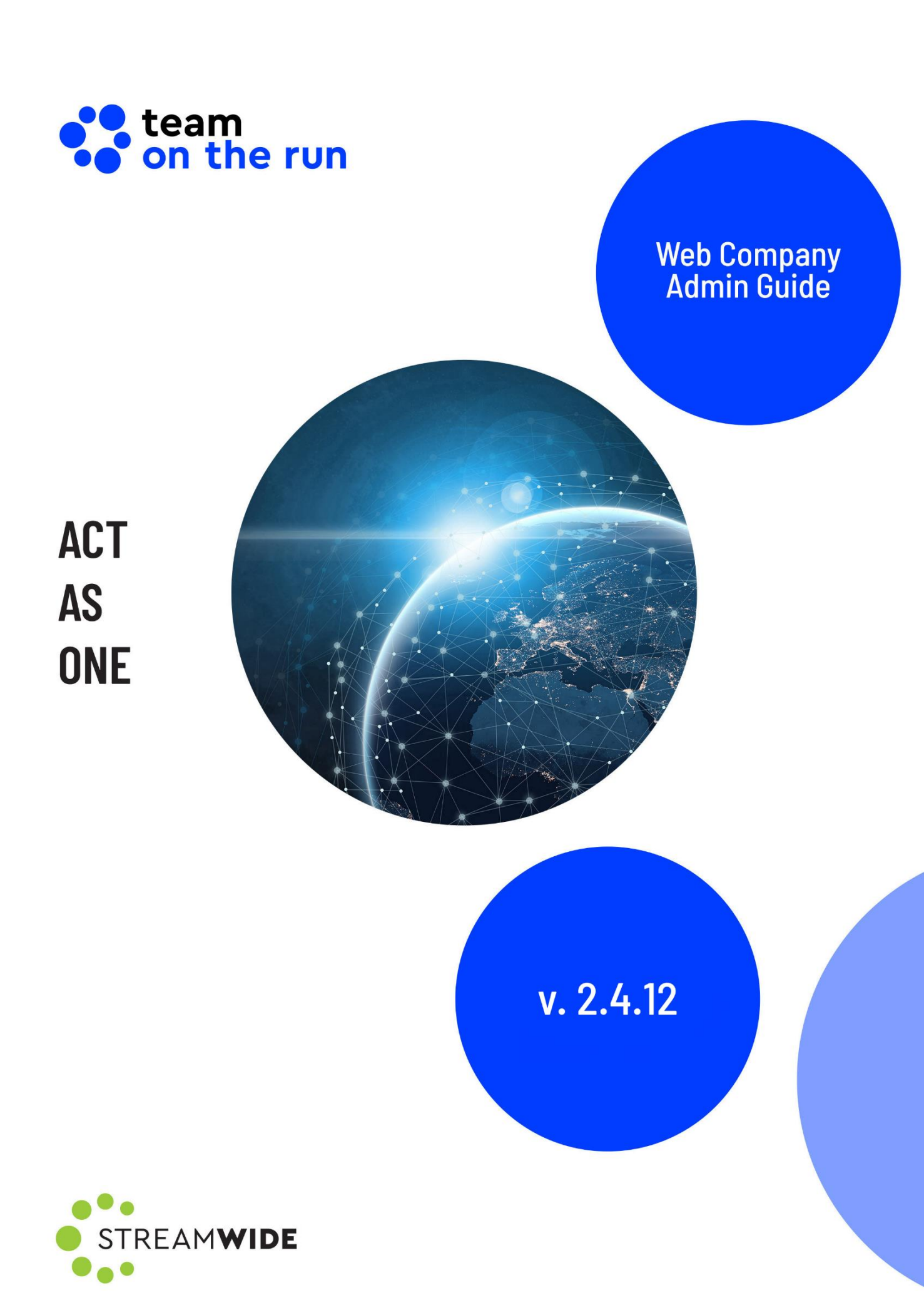

# 1. Guests

A guest is a contact that has been provisioned in a TOTR organization by a TOTR user from the organization, and not by you, or by a Department Admin. You may authorize users to invite guests from Settings > Company Settings > Users Authorization > Authorize users to invite guests.

The guest is automatically provisioned in a special department within the organization. They cannot be added to groups or moved to different departments. The guest is not visible to other guests.

On the Mobile and WebChat applications, though they are linked to a department, guests are not displayed in that department details. They do not have access to other departmental communication or to the channel associated with the department in the **Channels** tab.

When you incorporate the guest to the organization, they will have the same status as the users. Before the integration, they have access solely to the features you have defined in the Guest Profile. To configure a guest profile, go to Settings > Company Settings > Users Authorization > Guest Profile options. No communication is possible between a user and a guest when the user tries to use a feature that you configured as inactive for the guest.

**Note:** If you have the **Display the group All** option enabled and click on the **All** group in the **Groups** and **Departments** tab, you will only see the number of users in your company, not the number of guests. Also, at the bottom of the page, in the Users' list, you will only see the names of the users, not the names of the guests. This prevents guests from seeing the **All** group in their **Contacts** list, as well as the users who are members of the group.

### 1.1. Guests List

### 1.1.1. Guests Counter

As the Company Admin, you see the number of external contacts that have been added to the organization by the authorized users on the counter in the upper right corner. As a Department Admin, the counter shows you the number of external contacts added by the authorized users to the departments and sub-departments you manage.

| DASHBOARD         |   | GUESTS LIST |           |         |            |                   | Guests created     |
|-------------------|---|-------------|-----------|---------|------------|-------------------|--------------------|
| C USERS           | 6 |             |           |         |            |                   |                    |
|                   | 1 |             |           |         |            | Search for guests | ۹ 🗴 💼              |
| 💩 USER PROFILE    | 3 | First Name  | Last Name | User ID | Invited By | Invitation Date   | Group / Department |
| 🖳 ORG. CHART      | 1 | Guest       | 1         | 4588    | User 1     | 11/03/2022        | TOTR Services      |
| 🛞 GROUPS AND DEP. | 2 |             |           |         |            |                   |                    |
| 🔗 LINK CHANNELS   |   |             |           |         |            |                   |                    |
|                   |   |             |           |         |            |                   |                    |

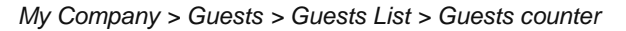

#### 1.1.1.2. Guests Details

You will see the following details for each guest added by the authorized users:

- First Name
- Last Name
- Mobile Number/User ID
- Authorized user's name
- Invitation Date
- The Group or the Department to which the guest will be assigned

|                   |   | 🔄 GU | ESTS LIST 🔦 |           |         |            |                    | Guests created 2   |
|-------------------|---|------|-------------|-----------|---------|------------|--------------------|--------------------|
| 💼 USERS           | 9 | L    |             |           |         |            | County for success | 0 00               |
|                   | 2 |      |             |           |         |            | Search for guests  |                    |
| COUSER PROFILE    | 4 |      | First Name  | Last Name | User ID | Invited By | Invitation Date    | Group / Department |
| 🗔 ORG. CHART      | 2 |      | Guest       | 1         | 4588    | User 1     | 11/03/2022         | TOTR Services      |
| 🛞 GROUPS AND DEP. | 6 |      | Guest       | 2         | 8734    | User 1     | 11/03/2022         | TOTR Services      |
| LINK CHANNELS     |   |      |             |           |         |            |                    |                    |
| ADMIN             |   |      |             |           |         |            |                    |                    |

My Company > Guests > Guests List > Guests details

#### 1.1.1.3. Incorporating One or More Guests in the Organization

If you decide to incorporate a guest into the organization, they become users and will have access, like other users of the organization, to all features and data. They will no longer be shown on the **Guests** list after incorporation, but on the **Users** list.

To incorporate one or more guests into the organization, select them by checking the box in front of their name, then click on the **Incorporate** button, in the upper right corner of the Guests List.

| DASHBOARD         |   | 🚛 GU     | ESTS LIST  |           |         |            |                   | Guests created     |
|-------------------|---|----------|------------|-----------|---------|------------|-------------------|--------------------|
| 😰 USERS           | 9 |          |            |           |         |            |                   |                    |
|                   | 2 |          |            |           |         |            | Search for guests |                    |
| LOSER PROFILE     | 4 |          | First Name | Last Name | User ID | Invited By | Invitation Date   | Group / Department |
| 🔜 ORG. CHART      | 2 | <b>~</b> | Guest      | 1         | 4588    | User 1     | 11/03/2022        | TOTR Services      |
| 🖑 GROUPS AND DEP. | 6 |          | Guest      | 2         | 8734    | User 1     | 11/03/2022        | TOTR Services      |
| LINK CHANNELS     |   |          |            |           |         |            |                   |                    |
| ADMIN             |   |          |            |           |         |            |                   |                    |

My Company > Guests > Guests List > Selecting and incorporating guests into the organization

A confirmation pop-up will appear. If you click **Yes**, the selected guests will become users. If you select **No**, the procedure will be cancelled.

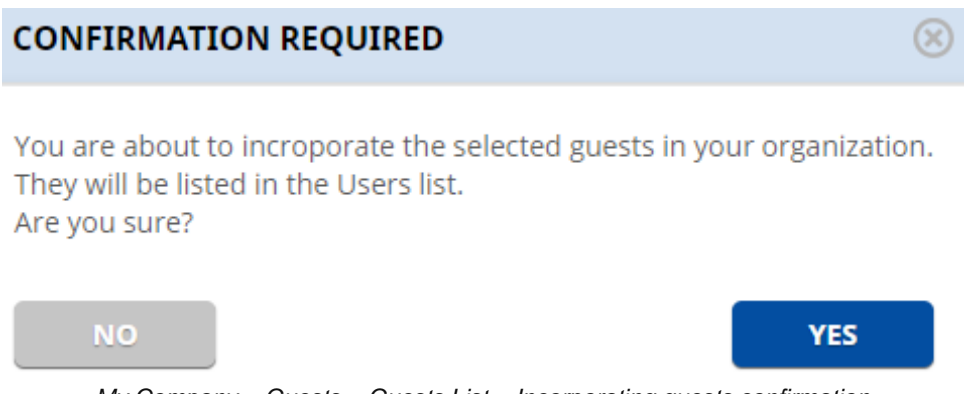

My Company > Guests > Guests List > Incorporating guests confirmation

#### 1.1.1.4. Searching for Guests

Using the Search bar, you can look for specific guests.

Enter at least two characters, and then wait for the results to appear just below the Search bar. Then you can click the guest to see more information about it.

| USERS           | 32 |            |           |         |            | Guest 16        | Q 🔎                |
|-----------------|----|------------|-----------|---------|------------|-----------------|--------------------|
|                 | 17 |            |           |         |            | Guest 16        |                    |
| USER PROFILE    | 26 | First Name | Last Name | User ID | Invited By | Invitation Date | Group / Department |
| ORG. CHART      | 53 | Guest      | 1         | 4588    |            | 11/03/2022      |                    |
| GROUPS AND DEP. | 60 | Guest      | 2         | 8734    |            | 11/03/2022      |                    |
|                 |    | Guest      | 3         | 9812    |            | 11/03/2022      |                    |
| LINK CHAININELS |    | Guest      | 4         | 5654    |            | 11/03/2022      |                    |
| ADMIN           |    | Guest      | 5         | 6667    |            | 11/03/2022      |                    |
|                 |    | Guest      | 6         | 7664    |            | 11/03/2022      |                    |
|                 |    | Guest      | 7         | 3458    |            | 11/03/2022      |                    |
|                 |    | Guest      | 8         | 7654    |            | 11/03/2022      |                    |
|                 |    | Guest      | 9         | 3390    |            | 11/03/2022      |                    |
|                 |    | Guest      | 10        | 6433    |            | 11/03/2022      |                    |
|                 |    | Guest      | 11        | 7642    |            | 11/03/2022      |                    |
|                 |    | Guest      | 12        | 6542    |            | 11/03/2022      |                    |
|                 |    | Guest      | 13        | 7665    |            | 11/03/2022      |                    |
|                 |    | Guest      | 14        | 8654    |            | 11/03/2022      |                    |
|                 |    | Guest      | 15        | 7643    |            | 11/03/2022      |                    |

*My* Company > Guests > Guests List > Search for guest

#### 1.1.1.5. Deleting One or More Guests from the Organization

If you decide to delete a guest from the organization, they will no longer be able to use TOTR to interact with the users.

To delete one or more guests from the organization, select them by checking the box in front of their name, then click on the **Delete** button, in the upper right corner of the Guests List.

|                   |   | 🔄 GU     | ESTS LIST  |           |         |            |                   | Guests created 2   |
|-------------------|---|----------|------------|-----------|---------|------------|-------------------|--------------------|
| 😰 USERS           | 9 | <u> </u> |            |           |         |            | - 14 ·            |                    |
|                   | 2 |          |            |           |         |            | Search for guests |                    |
| Loser Profile     | 4 |          | First Name | Last Name | User ID | Invited By | Invitation Date   | Group / Department |
| 🗔 ORG. CHART      | 2 | <b>V</b> | Guest      | 1         | 4588    | User 1     | 11/03/2022        | TOTR Services      |
| 🛞 GROUPS AND DEP. | 6 |          | Guest      | 2         | 8734    | User 1     | 11/03/2022        | TOTR Services      |
| LINK CHANNELS     |   |          |            |           |         |            |                   |                    |
|                   |   |          |            |           |         |            |                   |                    |

My Company > Guests > Guests List > Selecting and deleting guests from the organization

A confirmation pop-up will appear. If you click **Yes**, the selected guests will be deleted. If you select **No**, the procedure will be cancelled.

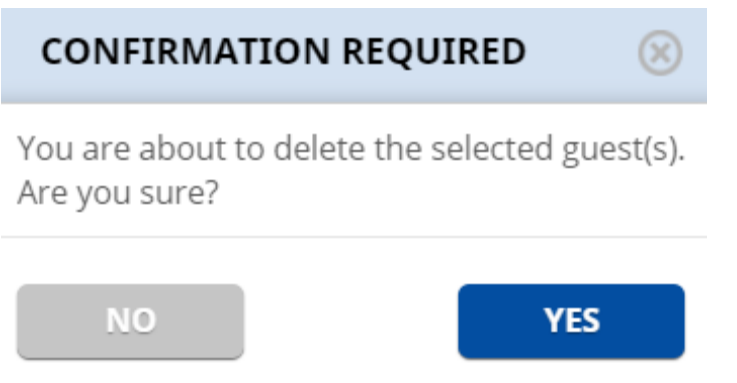

My Company > Guests > Guests List > Deleting guests confirmation

## 1.2. Guests in the Activity Report

As the Company Admin of an organization with the option **Receive Activity Report** enabled and the feature **Invitation of External Users** activated, your monthly Activity Report will include the following columns:

- Date: Displays the year, month, day, hour and second when a guest is invited by an authorized user or when an admin incorporates or deletes a guest.
- Administrator/Authorized Users: Displays the name (or the phone number) of administrators and authorized users who have the right to invite external guests and have performed a relevant action during the month.
- Actions: Displays the action performed by an administrator or an authorized user about a guest (invitation, incorporation, or deletion).

If the feature **Invitation of External Users** is deactivated, your monthly Activity Report will not contain the above columns.

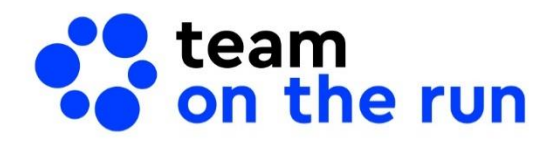

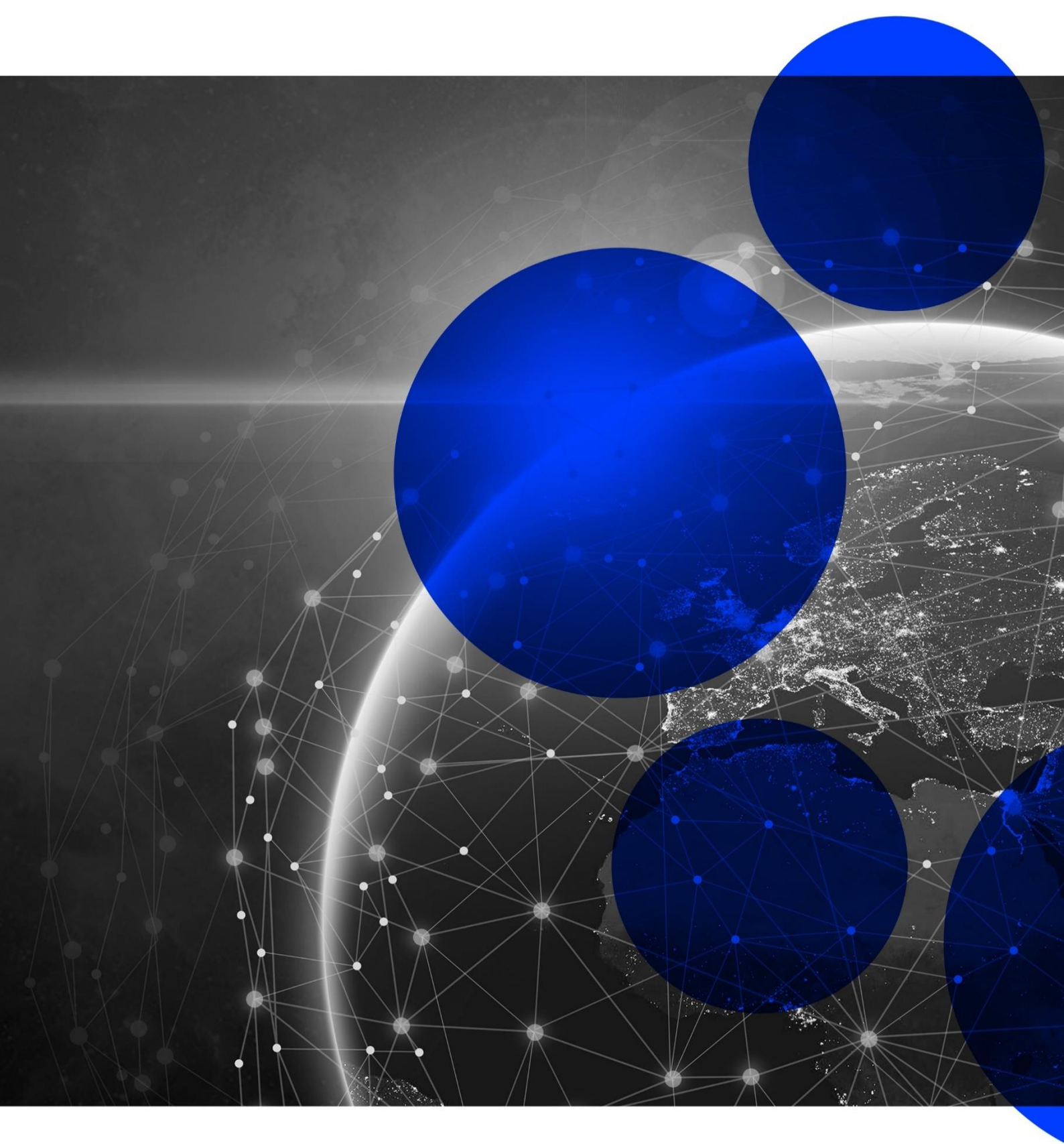

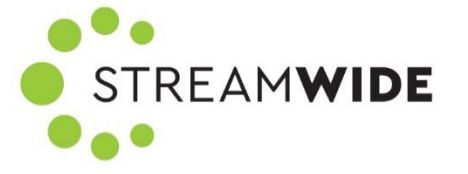